### **BIOTHERMODYNAMIC DATA CAPTURE**

Example: Solubilities of biomaterials in solution

Data source: Carta, R. J. Chem. Thermodyn., 1998, 39, 1038-1048.

**General Experiment Description:** Solubilities of L-cystine, L-tyrosine, Lleucine, and glycine in sodium chloride solutions at various pH values determined gravimetrically.

**Target Properties for the example:** Molarities of L-cystine in a complex solution.

### **Bibliographic information:**

No new additions were made to GDC for biothermodynamic data.

See: <u>http://www.trc.nist.gov/GDC.html</u> for general help. See: <u>http://www.trc.nist.gov/helpdocs/basic/BIBLIOGRAPHICinfo.pdf</u> for specific help on entering bibliographic information.

Here is the captured bibliographic information for the example:

| 🛢 Literature                | source description                                                                                                    |
|-----------------------------|----------------------------------------------------------------------------------------------------|
| Help                        |                                                                                                    |
| Type of docume              | ent: Journal article                                                                                                    |
| Title: Sol                  | ubilities of L-cystine, L-tyrosine, L-leucine, and glycine in sodium chloride solutions at various pH values                                                                                                    |
| Authors: Car                | ta, R.[Renzo]                                                                                                    |
| Source: 🔊                   | . Chem. Thermodyn.@ \$30\$, 379-387                                                                                                    |
| Year:                       | 1998                                                                                                    |
| Key words:                  | solubility; amino acids; sodium chloride; equilibrium; thermodynamic model                                                                                                    |
| Abstract<br>(if available): | The solubilities of four amino acids L-cystine, L-tyrosine, L-leucine, and glycine.at Ts298 K and at the pH values of<br>0.00, 1.00, 2.00, 11.00, 12.00, and 13.00 in water solutions of sodium chloride, have been measured. The<br>concentration of NaCl was varied from 0.0 to 3.0. mol.dmy3. The solubility of L-cystine increased as the<br>concentration of salt was raised from 0.0 to 3.0.mol.dmy3. For the same variation of sodium chloride<br>concentration the solubilities of L-tyrosine and L-leucine decreased. The solubility of glycine was not influenced<br>significantly by the presence of NaCl. A simple relation between the ratio of the solubilities of the amino acids with,<br>and without, salt and NaCl concentration is presented. The relation predicts well the solubilities of L-cystine,<br>L-tyrosine, L-leucine, and glycine in aqueous solutions of NaCl starting from known values of the solubilities in pure |
|                             | Accept Cancel                                                                                                    |

# After capture of bibliographic info and specification of the reaction components, the Main GDC form looks like this...

| В,   | Guide                                                          | d Data                                                                                     | a Capture - Th                                                                                                    | ermophysical         | and Thermo | chemical Data |          |             |          |   |
|------|----------------------------------------------------------------|--------------------------------------------------------------------------------------------|----------------------------------------------------------------------------------------------------|----------------------|------------|---------------|----------|-------------|----------|---|
| Eile | <u>E</u> dit                                                   | T <u>o</u> ols                                                                             | Help                                                                                                    |                      |            |               |          |             |          |   |
|      | Refer                                                          | ence                                                                                       | Compound                                                                                                    | Sample               | Mixture    | Reaction      | Property | Data Tables | Bio      |   |
|      | 1998 ca<br>- L-cy<br>- wat<br>- sod<br>- sod<br>- sod<br>- hyd | ar & 0<br>ystine<br>Sample<br>ium chli<br>Sample<br>ium hyc<br>Sample<br>rogen c<br>Sample | e 1 (cm,99w%,spl;<br>e 1 (cm;;99.99m%,<br>oride<br>e 1 (cm,99.9w%,e:<br>troxide<br>e 1 (cm;;)<br>shloride<br>e 1 (cm;;) | :)<br>.est)<br>st;;) |            |               |          |             |          |   |
|      |                                                                | Г                                                                                          | Next w                                                                                                    | ve begii             | n to ei    | nter the      | e Solut  | oility in   | formatio | n |

#### Initiation of Bio Substance Solubility property capture...

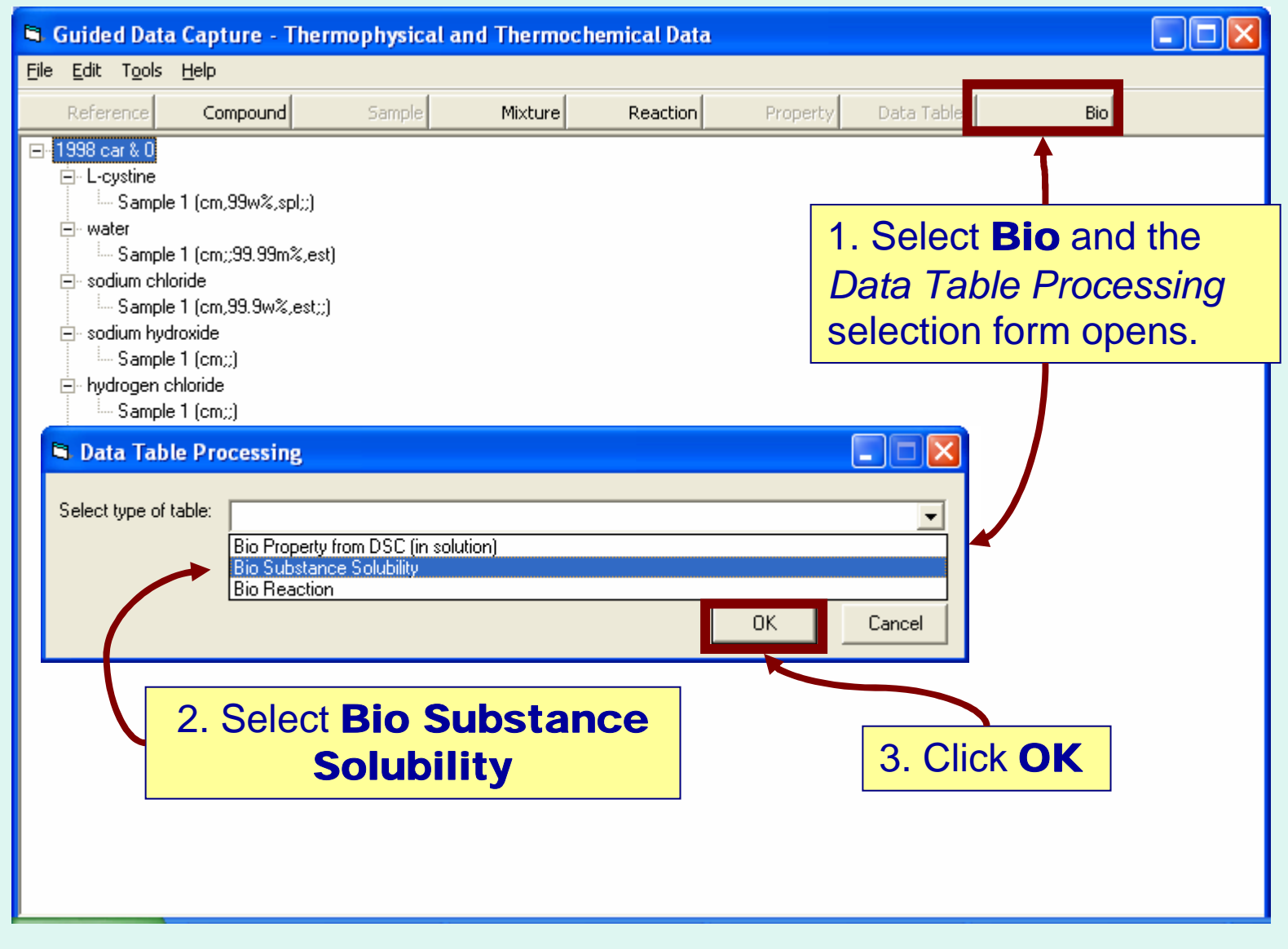

Next...

### The **Bio System Properties** form appears for **Solubilities**...

| Bio System<br>Help<br>Substance:  | m Properties                                                                                                    | These fields are pre-filled<br>in accord with the definition<br>of a solubility                                                                                          |                                                                                                    |
|-----------------------------------|----------------------------------------------------------------------------------------------------|----------------------------------------------------------------------------------------------------|----------------------------------------------------------------------------------------------------|
| Phase 1<br>Phase 2<br>Composition | Solution Crystal Constraints Variables Properties conents present                                                                          | Description Select or enter text here     Sample                                                                                                    | ▼ Function                                                                                                    |
|                                   | Tabs to navigate between<br>Composition (of the solut<br>Constraints, Variables, a<br>are analogous to those for<br>properties (Example I) | forms for the<br>tion),<br>and Properties<br>r DSC<br>Sample<br>Sample<br>Sample<br>Sample<br>Sample<br>Sample<br>Sample                                                 | Function       Function       Function       Function       Function       Function       Function       Function       Function       Function       Function       Function |
| Method of mea                     | isurement:<br>T<br>d<br>n<br>tł                                                                                                    | <sup>-</sup> his field supports entry of spec<br>lescriptors, such as <i>alpha, beta</i><br><i>nonoclinic, amorphous</i> , etc. At p<br>nese are entered as text strings | ial crystal<br>,<br>present,<br>5.                                                                                                    |

# **Define the Composition (of the solution):**

| Bio System Properties                          |                                                |
|------------------------------------------------|------------------------------------------------|
| Help                                           |                                                |
| Substance: L-cystine 1. Select                 | t components present                           |
| Phase 1 Solution & Sample                      | e number (if needed)                           |
| Composition Constraints Variables Properties   |                                                |
| Conter components present                      |                                                |
|                                                | Next                                           |
| water                                          | ▼ Sample 1 ▼ Function Solvent ▼                |
| sodium chloride                                | ▼ Sample 1 ▼ Function Solvent ▼                |
| sodium hydroxide                               | Sample Function Solvent                        |
| hydrogen chloride                              | Sample Function Solvent                        |
| J                                              | Sample Function                                |
|                                                | Sample Function                                |
|                                                | Sample Function                                |
| ]                                              | 2 Select the <b>Function</b> of each component |
| Method of measurement                          | Solvent                                        |
| Induced of medicalitation [gravimenic analysis | Buffer component                               |
|                                                | Inert                                          |
|                                                |                                                |
| 3. Enter the <b>Method of</b>                  |                                                |
| Measurement                                    | Next                                           |
| incusin chieft                                 |                                                |

## **Define the Constraints:**

| 🛱 Bio System Properties                      |                       |                            |
|----------------------------------------------|-----------------------|----------------------------|
| Help                                         |                       |                            |
| Substance: L-cystine                         |                       | ✓ Sample # 1               |
| Phase 1 Solution                             | -                     |                            |
| Phase 2 Crystal                              |                       | 2. Enter constraint values |
| Composition Constraints Variables Properties | 1. Select constraints |                            |
|                                              |                       |                            |
|                                              | ↓ _                   | Next                       |
|                                              |                       | Value: 298 K Uncert.       |
| Pressure                                     |                       | Value: 101 kPa Uncert.     |
|                                              | -                     | Value: Unicert.            |
| -                                            | ·<br>•                | Value: Uncert.             |
|                                              | -<br>-                | Value: Uncert.             |
|                                              | -<br>-                | Value: Uncert.             |
|                                              | •                     | Value: Uncent.             |
|                                              | -<br>-                | Value: 7 %                 |
|                                              | ·                     |                            |
| Method of measurement: gravimetric analysis  |                       | Accept Cancel              |
|                                              | 2 Enter una           | rtainting for constraints  |
|                                              | S. Enter unce         |                            |
|                                              | if know               | n (absolute or percent)    |
|                                              |                       |                            |

Next tab...

# **Define the Variables:**

| 🛢 Bio System Properties                      |                       |                 |
|----------------------------------------------|-----------------------|-----------------|
| Help                                         |                       |                 |
| Substance: L-cystine                         |                       | ✓ Sample # 1 ✓  |
| Phase 1 Solution                             | <b>_</b>              |                 |
| Phase 2 Crystal                              | 1 Calast variables    | •               |
| Composition Constraints Variables Properties | 1. Select variables   |                 |
|                                              |                       |                 |
|                                              |                       | Next            |
| Var.1 pH                                     | -                     | Uncert. 🔽 🏹 🎖   |
| Var.2 Solvent: MolaRity                      | sodium chloride       | mol/dm3 Uncert. |
|                                              | ▼                     | Uncert.         |
|                                              | 2 Enter uncertainties | if known        |
|                                              |                       | nt.             |
|                                              |                       | Uncert.         |
|                                              |                       | Uncert.         |
|                                              | <b>_</b>              | Uncert.         |
|                                              |                       |                 |
| Method of measurement: gravimetric analysis  |                       | Accept Cancel   |

Next tab...

# **Define the Properties:**

| Bio System Properties                        |                                                                                                    |                 |
|----------------------------------------------|----------------------------------------------------------------------------------------------------|-----------------|
| Help                                         |                                                                                                    |                 |
| Substance: L-cystine                         |                                                                                                    | ✓ Sample # 1 ✓  |
| Phase 1 Solution                             | Novt to                                                                                                    |                 |
| Phase 2 Crystal                              | Description                                                                                                    |                 |
| Composition Constraints Variables Properties | Data Table                                                                                                    |                 |
|                                              |                                                                                                    | <u> </u>        |
|                                              |                                                                                                    | Next            |
| MolaLity                                     | L-cystine mol/kg                                                                                                    | Uncert. 🔽 🏹 🖉 % |
| 1. Select properties (only                   | 1 in the example)                                                                                                    | 1               |
| Method of measurement: gravimetric analysis  | <ul> <li>2. Enter uncertainties for properties</li> <li>Absolute or percent</li> <li>Uncertainties associated with each value can be capture on the next form</li> </ul> | Accept Cancel   |

### **Enter numerical values for Variables and Properties:**

See page 382 of the example article pdf.

| 6    |                       |                    |             |               |     |             |              |         |        |
|------|-----------------------|--------------------|-------------|---------------|-----|-------------|--------------|---------|--------|
| Eile | <u>E</u> dit <u>A</u> | ction <u>H</u> elp |             |               |     |             |              |         |        |
|      |                       | Var 1              | Var 2       | Prop 1 Uno    | c1  |             |              |         |        |
|      |                       | pH                 | Solvent: Mo | MolaLity (L-c |     |             |              |         | -      |
| 1    |                       | 0.00               | 0           | 0.09412       |     |             |              |         |        |
|      | 2                     | 0.01               | 0.5         | 0.10315       |     |             |              | _       |        |
|      | 3                     | 0.01               | 1.0         | 0.105.1       |     |             | ha na sina d |         |        |
|      | - 4                   | 0.02               | 1.5         | 0.11864       |     | iumns can   | be resized   |         |        |
|      | 5                     | 0.02               | 2.0         | 0.12719       |     | hy "draggin | a" horo      |         |        |
|      | 6                     | 0.03               | 2.5         | 0.14087       |     | by urayyii  | ig nere      |         |        |
|      | 7                     | 0.02               | 3.0         | 0.14399       |     |             |              | -       |        |
| _    | 8                     | 1.03               | 0           | 0.01701       |     |             |              |         |        |
|      | 9                     | 1.05               | 0.5         | 0.02039       |     |             |              |         |        |
| _    | 10                    | 1.05               | 1.0         | 0.02365       |     |             |              |         |        |
| -    | 11                    | 1.06               | 1.5         | 0.02398       |     |             |              |         |        |
|      | 12                    | 1.05               | 2.0         | 0.02401       |     |             |              |         |        |
|      | 13                    | 1.07               | 2.5         | 0.02447       |     |             |              |         |        |
| -    | 14                    | 1.08               | 3.0         | 0.02437       |     |             |              |         |        |
|      | 10                    | 2.11               | 05          | 0.00145       |     |             |              |         |        |
|      | 10                    | 2.12               | 1.0         | 0.00130       |     |             |              |         |        |
|      | 18                    | 2.14               | 1.0         | 0.00172       |     |             |              |         |        |
|      | 19                    | 2.14               | 2.0         | 0.00100       |     |             |              |         |        |
|      | 20                    | 217                | 2.0         | 0.00234       |     |             |              |         |        |
|      | 21                    | 2.17               | 3.0         | 0.00247       |     |             |              |         |        |
|      | 22                    | 7.81               | 0           | 0.00161       |     |             |              |         |        |
|      | 23                    | 7.81               | 0.5         | 0.00169       |     |             |              |         |        |
|      | 24                    | 7.79               | 1.0         | 0.00181       | 1   |             |              |         | -1     |
| 1    | 05                    | 1 7 70             |             | 0.00011       |     |             |              | 194 202 |        |
|      |                       |                    |             | Clear the Tal | ble | View plot   |              | Accept  | Cancel |

### See next page...

| Ci File E | dit <u>A</u> ction <u>H</u> elp |                                    |                         | Colur<br>mak<br>reada | nns are resized to<br>e headings easily<br>able, if necessary. |             |
|-----------|---------------------------------|------------------------------------|-------------------------|-----------------------|----------------------------------------------------------------|-------------|
|           |                                 | <b>_</b>                           |                         | 1                     |                                                                |             |
|           | Var.1                           | Var.2                              | Prop.1                  | Unc.1                 | _                                                              | <u> </u>    |
|           | pH                              | Solvent: MolaRity (sodium chloride | e) MolaLity (L-cystine) |                       | _                                                              |             |
| 1         | 0.00                            |                                    | 0 0.09412               | 2                     |                                                                |             |
|           | 2 0.01                          | 0.                                 | 5 0.10315               | 1                     | -                                                              |             |
|           | 3 0.01                          | 1.                                 | 0 0.10911               |                       | -                                                              |             |
|           | 4 0.02                          | i                                  | 5 U.11864               |                       |                                                                |             |
|           | 0.02<br>C 0.02                  | 2.                                 | U U.12713<br>E 0.14097  | ,                     | -                                                              |             |
|           | 7 0.02                          | 2                                  | 0 0.14087               | 1                     |                                                                |             |
|           | 8 1.02                          |                                    | 0 0.14333               |                       |                                                                |             |
|           | 9 1.05                          | 0.                                 | 5 0.02039               |                       |                                                                |             |
|           | 10 1.05                         | 1.                                 | 0 0.02365               | i                     |                                                                |             |
|           | 11 1.06                         | 1.                                 | 5 0.02398               |                       |                                                                |             |
|           | 12 1.06                         | 2.                                 | 0 0.02401               |                       |                                                                |             |
|           | 13 1.07                         | 2.                                 | 5 0.02447               | ·                     |                                                                |             |
|           | 14 1.08                         | 3.                                 | 0 0.02437               |                       |                                                                |             |
|           | 15 2.11                         |                                    | 0 0.00145               | i                     |                                                                |             |
|           | 16 2.12                         | 0.                                 | 5 0.00156               | i                     |                                                                |             |
|           | 17 2.14                         | 1.                                 | 0 0.00172               | 2                     |                                                                |             |
|           | 18 2.14                         | 1.                                 | 5 0.00189               | 1                     |                                                                |             |
| Cli       | ick View                        | <b>plot</b> for                    | 0 0.00201               |                       | _                                                              |             |
|           |                                 |                                    | 5 0.00234               |                       | Click                                                          | Accent      |
|           | araphing                        | options 🖃                          | 0 0.00247               |                       |                                                                | noocpi      |
| L         | 231 7.81                        | 0                                  | 5 0.00161               |                       | when                                                           | done        |
|           | 24 7.79                         | 1                                  | 0 0.00181               |                       |                                                                |             |
| J         | 25 7 7 70                       |                                    | E 0.00014               |                       | A                                                              |             |
|           |                                 | Clear the Table                    | View p                  | plot                  | Act                                                            | cept Cancel |

#### Plotting Options: Plot any property against any variable (2-d only)

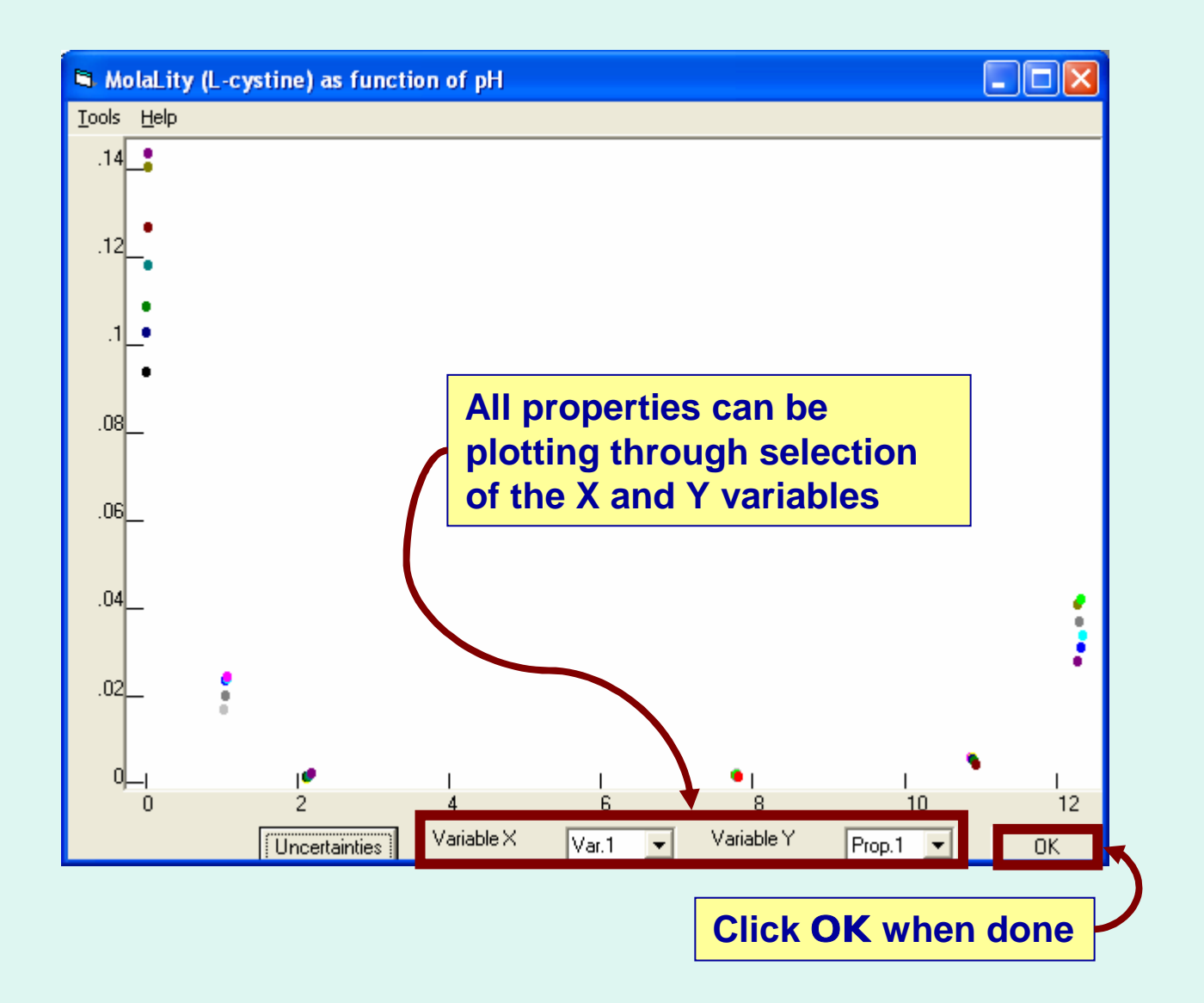

#### Some additional useful features of GDC plotting

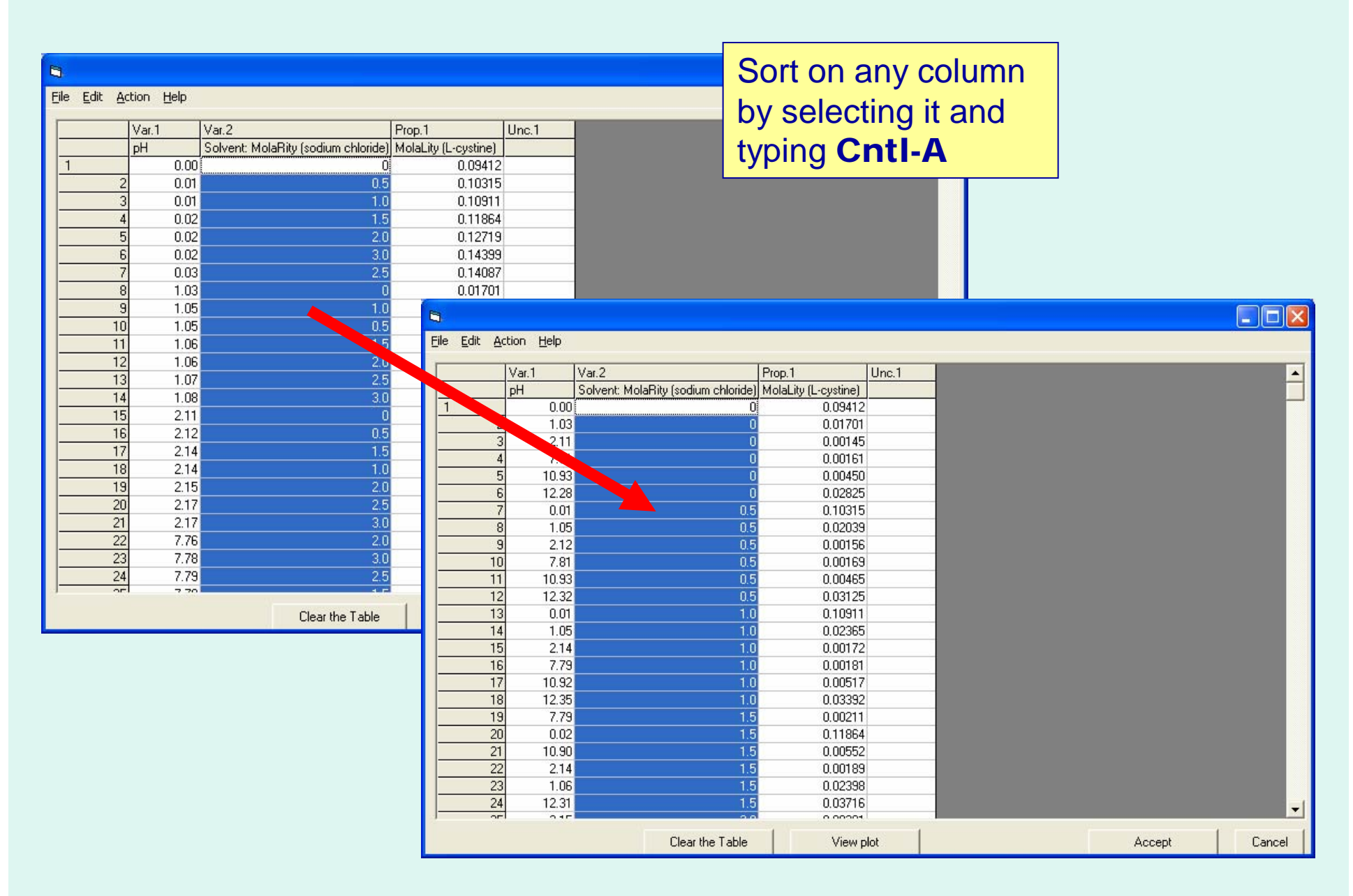

#### Some additional useful features of GDC plotting

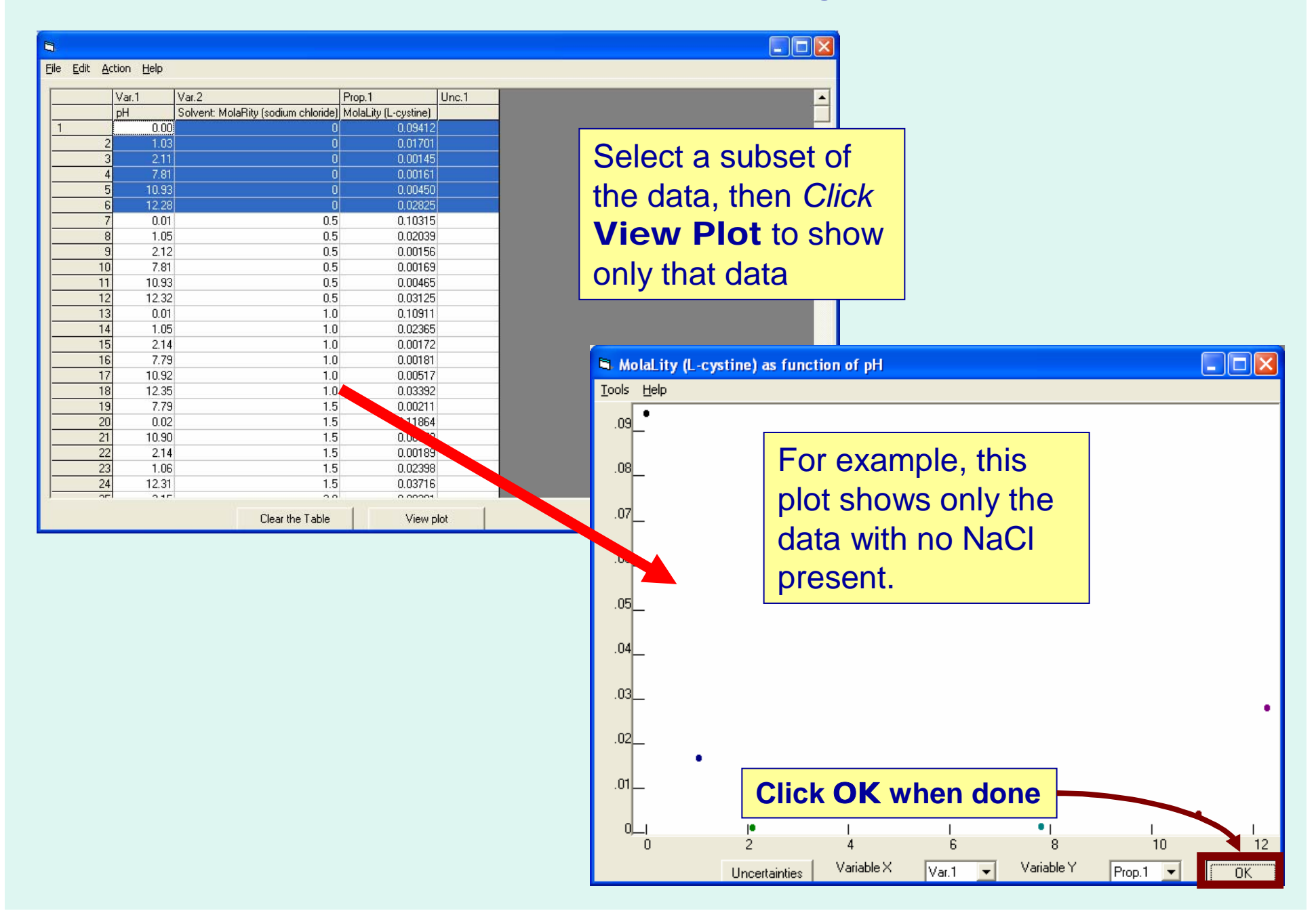

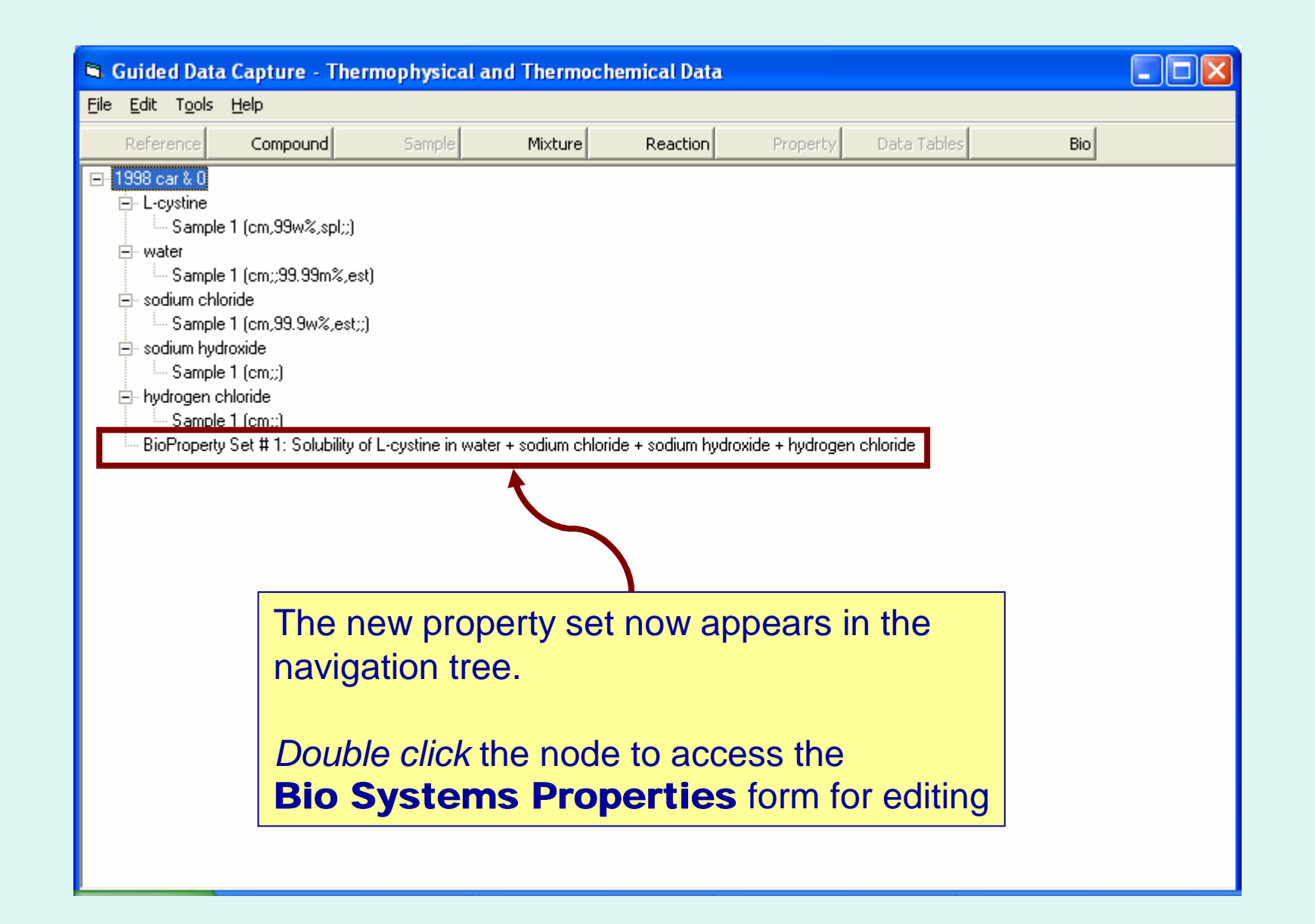